## Hacer citas con un ticket de programación

Si su medico le ordena una visita/examen (como una mamografía), puede proporcionarle un ticket de programación en MyChart para que sea más fácil programar la cita correcta.

1. Inicie sesión en su cuenta MyChart de Montefiore. Acceda a los resultados de su examen usando la actividad "Visitas" en la parte superior de la pantalla O en el menú debajo de "Mi expediente" como se destaca a continuación.

|                                  |                      | Su menú                                         |
|----------------------------------|----------------------|-------------------------------------------------|
| MyChart<br><sup>de</sup> Ejolice | Montefio             | Q Buscar el menú                                |
|                                  |                      | Encontrar cuidado                               |
| Su menu                          | Resultados de examen | 📩 Hacer una cita                                |
|                                  |                      | 🖞 Visita electrónica                            |
|                                  |                      | 🖓 Ver equipo de atención                        |
|                                  |                      | Q Buscar proveedor                              |
|                                  |                      | Comunicación                                    |
|                                  |                      | 🗹 Mensajes                                      |
|                                  |                      | 拱 Hacer una pregunta                            |
|                                  |                      | 🛃 Cartas                                        |
|                                  |                      | 💬 Pregunte al Departamento de Registros Médicos |
|                                  |                      | Mi expediente                                   |
|                                  |                      | 📑 Visitas                                       |
|                                  |                      | 👗 Resultados de examen                          |
|                                  |                      | Aresultados de examen                           |

2. Haga clic en "Hacer un cita"

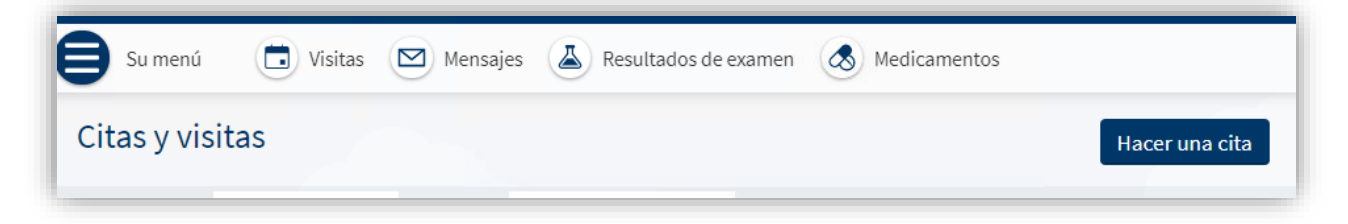

3. Los tickets de programación que tenga aparecerán en la parte superior de la pantalla en "Citas que tiene que programar". Haga clic en "Programar ahora".

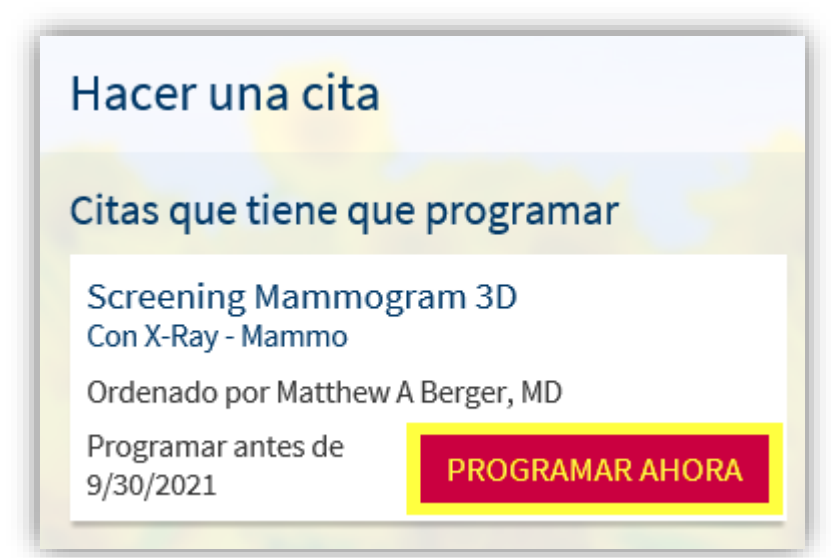

4. Se le harán algunas preguntas para asegurarse de que la visita sea adecuada para usted. Responda las preguntas y haga clic en "Continuar".

| Hacer un <mark>a cita</mark>                                               |                                                                                       |                                                                        |                                                          | EMPEZAR DE NUEVO                                                       |
|----------------------------------------------------------------------------|---------------------------------------------------------------------------------------|------------------------------------------------------------------------|----------------------------------------------------------|------------------------------------------------------------------------|
| Razón de la cita<br>Screening<br>Mammogram 3D                              | Preguntas                                                                             | Localidades                                                            | Hora                                                     | Verificar y programar                                                  |
| lgunas preguntas                                                           |                                                                                       |                                                                        |                                                          |                                                                        |
| La mamografía de det<br>objetivo es detectar el c<br>nás temprana meiora e | ección se realiza en muje<br>cancer en una etapa temp<br>el pronóstico, ; Esto le apl | res que no presentan signos,<br>orana, antes de que los signos<br>ica? | síntomas o anomalías nue<br>s clínicos sean evidentes, p | evas relacionadas con los senos. El<br>orque la detección en una etapa |
| Si No                                                                      |                                                                                       |                                                                        |                                                          |                                                                        |
| CONTINUAR                                                                  |                                                                                       |                                                                        |                                                          |                                                                        |

5. Si la visita es apropiada, su pantalla se verá así. Seleccione los sitios que le resulten más convenientes y haga clic en "Continuar".

| Hacer un <mark>a cita</mark>                                         |                                                                                  | EMPEZAR DE NUEVO                                                              |
|----------------------------------------------------------------------|----------------------------------------------------------------------------------|-------------------------------------------------------------------------------|
| Razón de la cita<br>Screening Mammogram 3D                           | alidades<br>Iquier sitio                                                         | Verificar y programar                                                         |
| ¿Cuales sitios son mejores para usted                                |                                                                                  | 11.2                                                                          |
| Cualquier sitio<br>Programar una cita en cualquier sitio disponible. | MEDICAL ARTS PAVILION RADIOLOGY<br>3400 Bainbridge Avenue<br>Bronx NY 10467-2404 | MEDICAL PARK AT 1500 RADIOLOGY<br>1500 Blondell Avenue<br>Bronx NY 10461-2643 |
| CONTINUAR Cualquier sitio                                            |                                                                                  |                                                                               |

6. Seleccione la hora de la cita que desea reservar. Tenga en cuenta la ubicación y las instrucciones adicionales en la parte superior de la pantalla.

| ¿Qué hora es mejor para usted     | ?                                                                          |                                                | E. (11)                                        |                                    |                      |
|-----------------------------------|----------------------------------------------------------------------------|------------------------------------------------|------------------------------------------------|------------------------------------|----------------------|
| Empezar búsqueda al<br>10/01/2020 | Recuerde el día<br>las axilas.<br>Espere estar en                          | del examen: No use lo<br>su procedimiento dura | ciones, desodorante ni<br>ante aproximadamente | talco en las áreas de l<br>1 hora. | os senos, el pecho y |
| Horas                             |                                                                            |                                                |                                                |                                    |                      |
| Todas las horas disponibles       | viernes octubre 2,                                                         | 2020                                           |                                                |                                    |                      |
| Filtrar por hora                  | MEDICAL PARK AT 1500 RADIOLOGY<br>1500 Blondell Avenue Bronx NY 10461-2643 |                                                |                                                |                                    |                      |
|                                   | 12:00 PM                                                                   | 12:20 PM                                       | 12:40 PM                                       | 1:00 PM                            | 1:20 PM              |
| 57.0                              | 1:40 PM                                                                    | 2:00 PM                                        | 2:20 PM                                        | 2:40 PM                            | 3:00 PM              |
|                                   | 3:20 PM                                                                    | 3:40 PM                                        | 4:00 PM                                        |                                    |                      |

7. Confirme los detalles de su cita. Haga clic en "Programar Cita" para programar y confirmar su cita.

| ¿Está todo correcto?                                                                                                    |                                                                                                    |
|----------------------------------------------------------------------------------------------------|----------------------------------------------------------------------------------------------------|
| <ul> <li>Screening Mammogram 3D</li> <li>viernes octubre 2, 2020<br/>Llegar a la(s) 3:45 PM<br/>Empieza a la(s) 4:00 PM (20 minutos)</li> <li>MEDICAL PARK AT 1500<br/>MAMMOGRAPHY<br/>1500 Biondell Avenue<br/>Bronx NY 10461-2643<br/>866-662-9729</li> </ul> | ¿Cuál está la cosa más importante que quiere abordar durante esta visita?         Ó         Cómo llegar a MEDICAL PARK AT 1500 MAMMOGRAPHY         MEDICAL PARK AT 1500 MAMMOGRAPHY         1500 Blondell Avenue         Bronx NY 10461-2643         For directions to our location, please visit our web site www.Montefiore.org.         Instrucciones de visita         No lotions, deodorant, talcum powder around the breast, chest and under arm areas. Please expect to be at your procedure for approximately 1 hour. |
|                                                                                                    | PROGRAMAR CITA                                                                                                    |